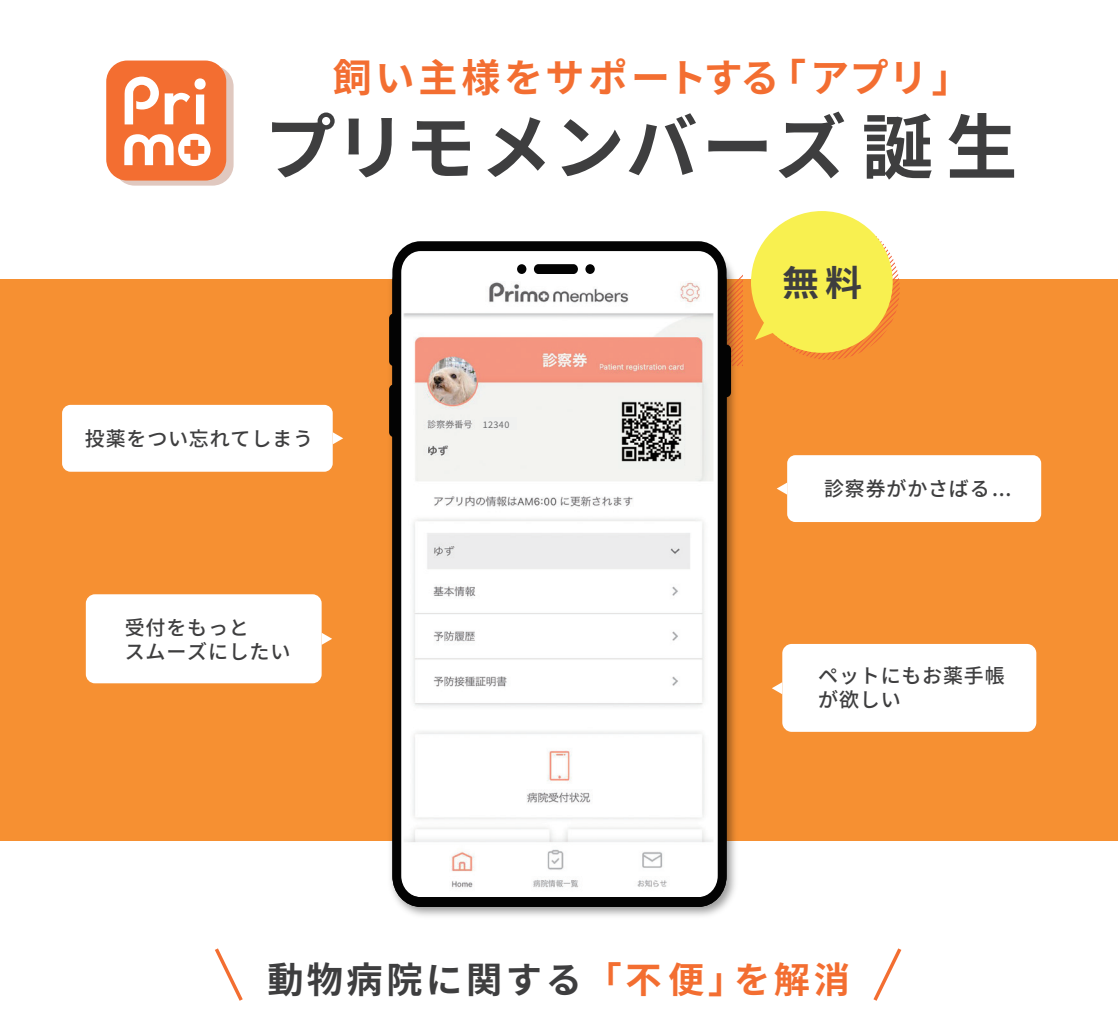

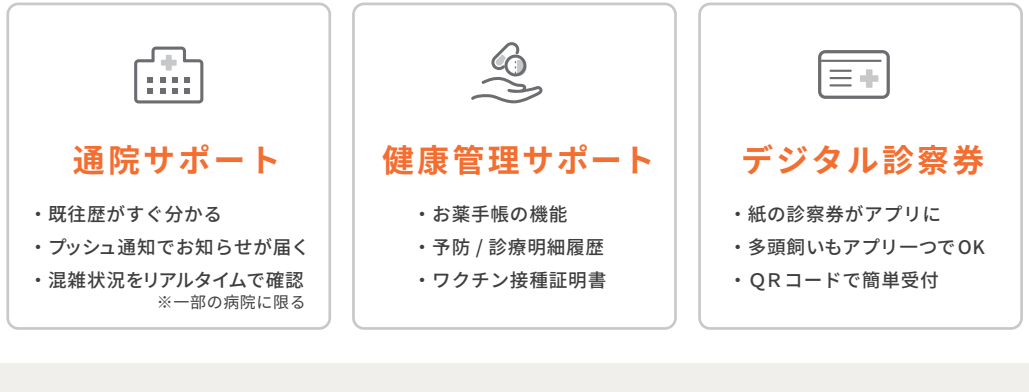

App Store

ダウンロードはこちら

Google Play で手に入れよう

## プリモメンバーズアプリ ダウンロード後の流れ

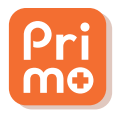

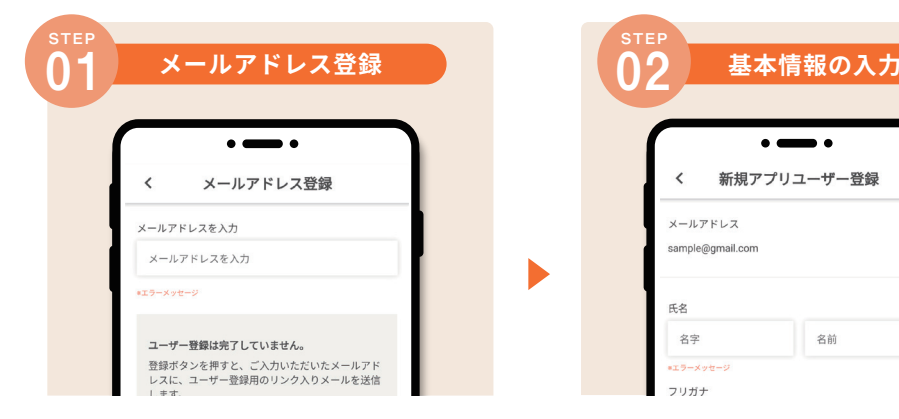

アプリを起動し、新規登録画面でメールアドレス を入力後「送信ボタン」をタップしてください。

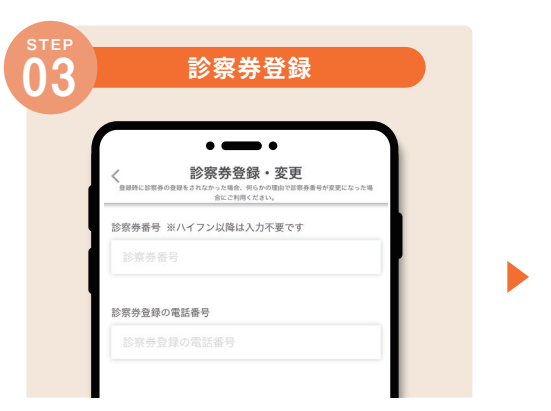

診察券番号と病院に登録のある電話番号をご入 力ください。(電子カルテの内容と同期されます。) 届いたメールのURLから新規アプリユーザー登録画面へアクセスし、基本情報をご入力ください。

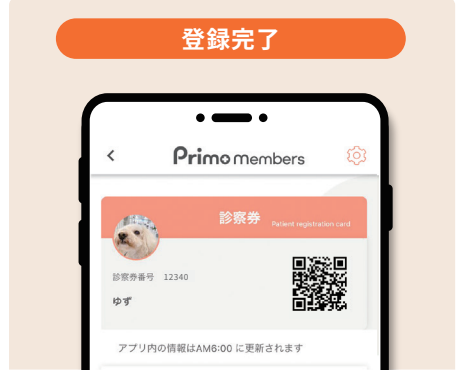

登録完了です。ご来院時にはアプリ内のQRコードをかざして受付をお済ませください。

※プリモ動物病院を初めてご利用の飼い主様は、カルテ情報の反映に時間を要するため、初診の翌日以降ご登録 が可能となります。

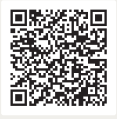

アプリに関するお問合せ [お問合せ対応]平日9:00~17:00

▲QR コードから問い合わせフォームにて お問合せください。 診察券番号スタッフ記入欄

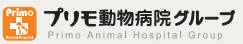

問い合わせフォーム